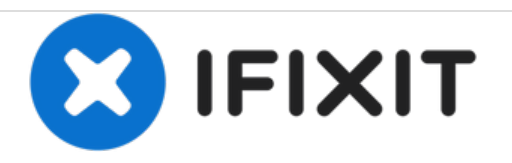

# **Reconnecting Screen to Logic Board Guide**

This guide will show you how to reconnect the display screen on your device in case the screen will not turn on.

Written By: Nick Sherman

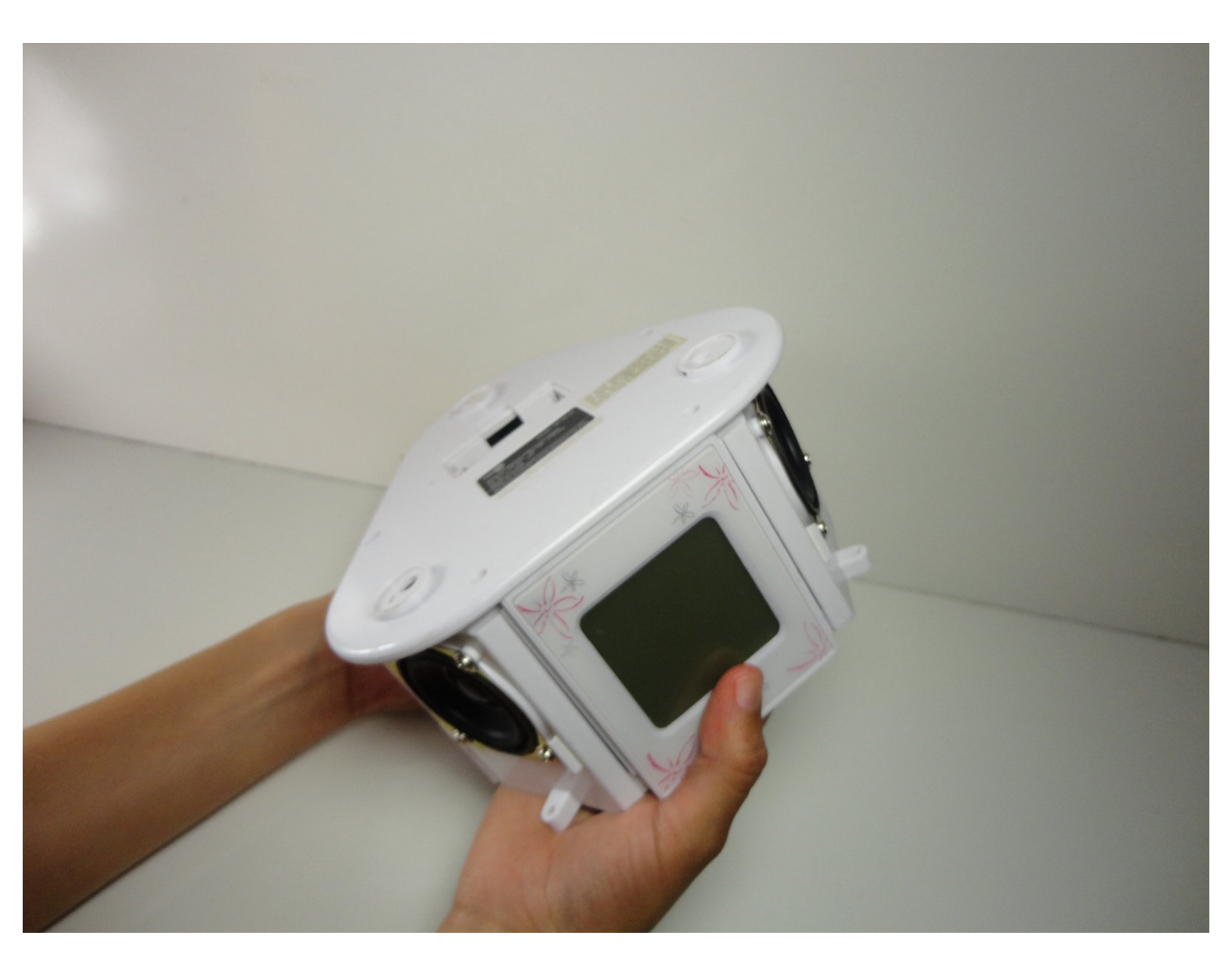

# INTRODUCTION

This guide will lead you through the steps necessary to access the screen's components as well as how to assure it is properly connected.

# **TOOLS:**

۶

• Phillips #00 Screwdriver (1)

### Step 1 — Screen

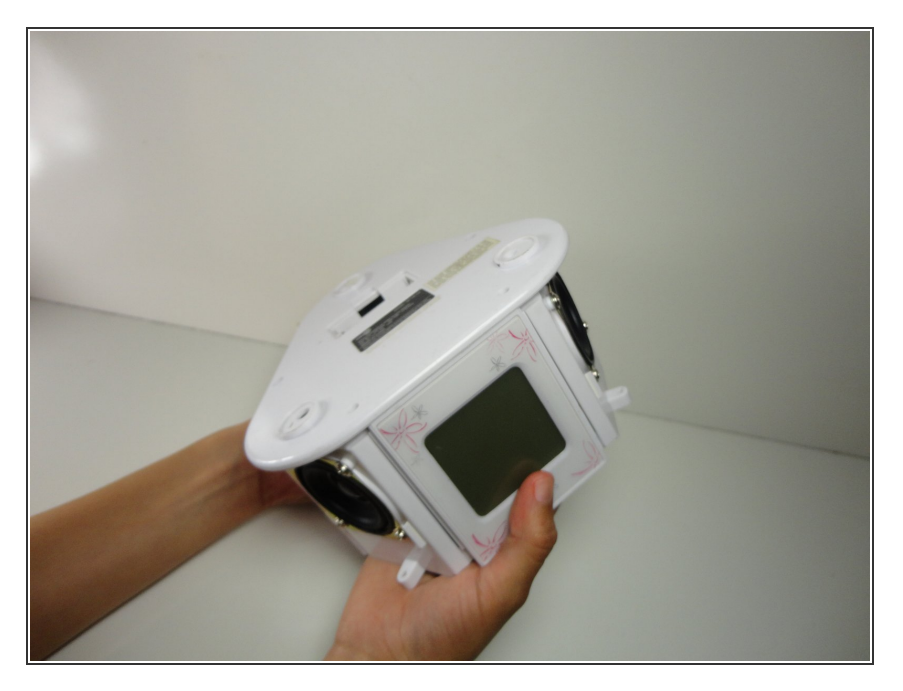

Flip the device over

# Step 2

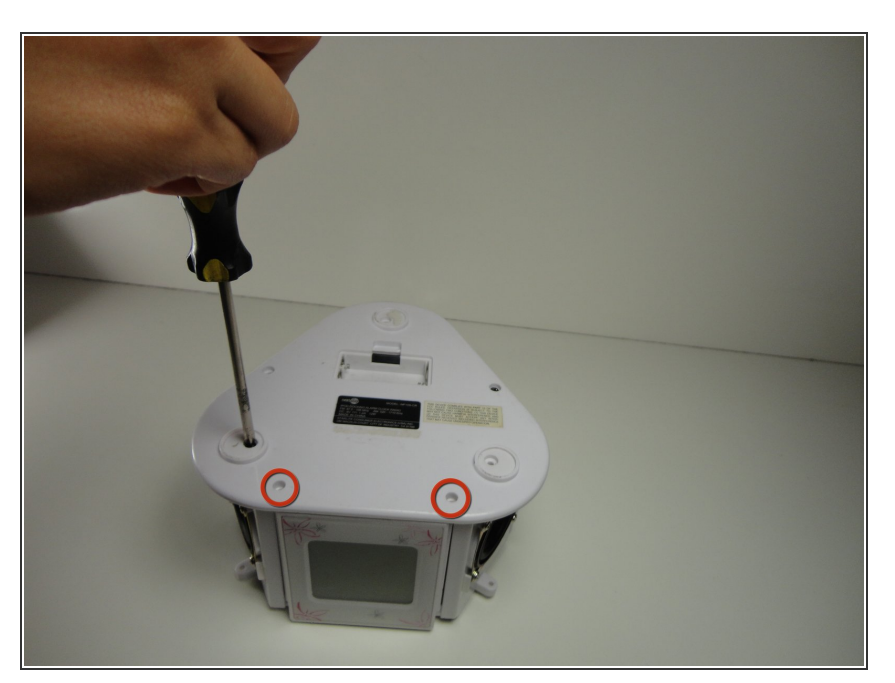

• Unscrew the 2 screws closest to the screen

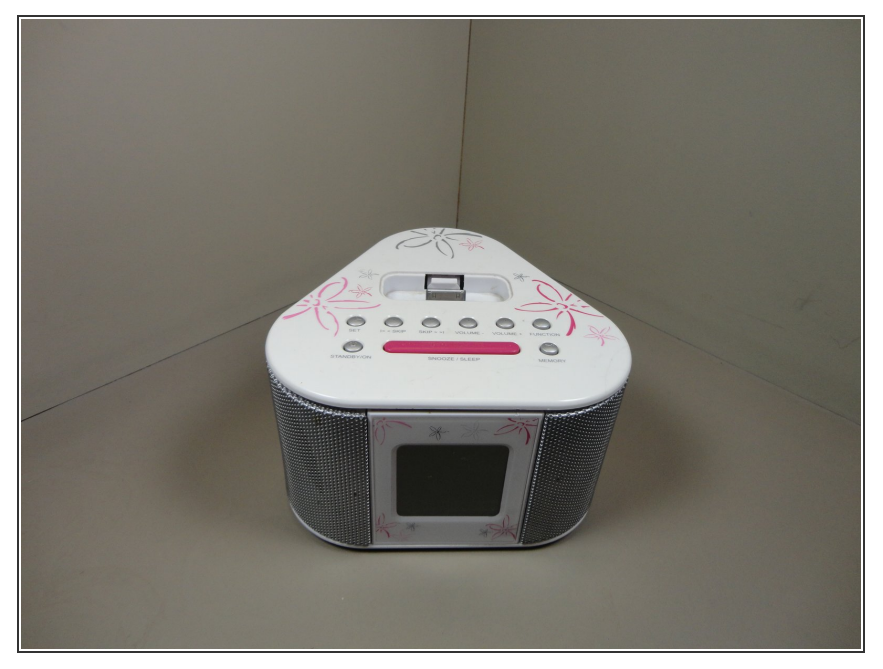

- Flip the device back over
- (i) It is now standing right side up

## Step 4

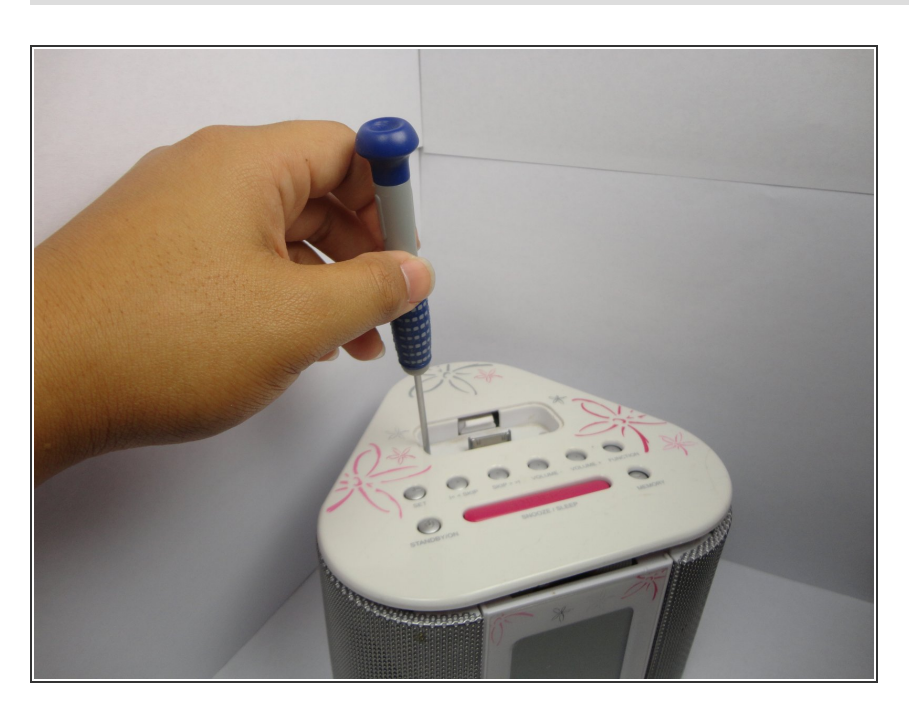

• Unscrew the top.

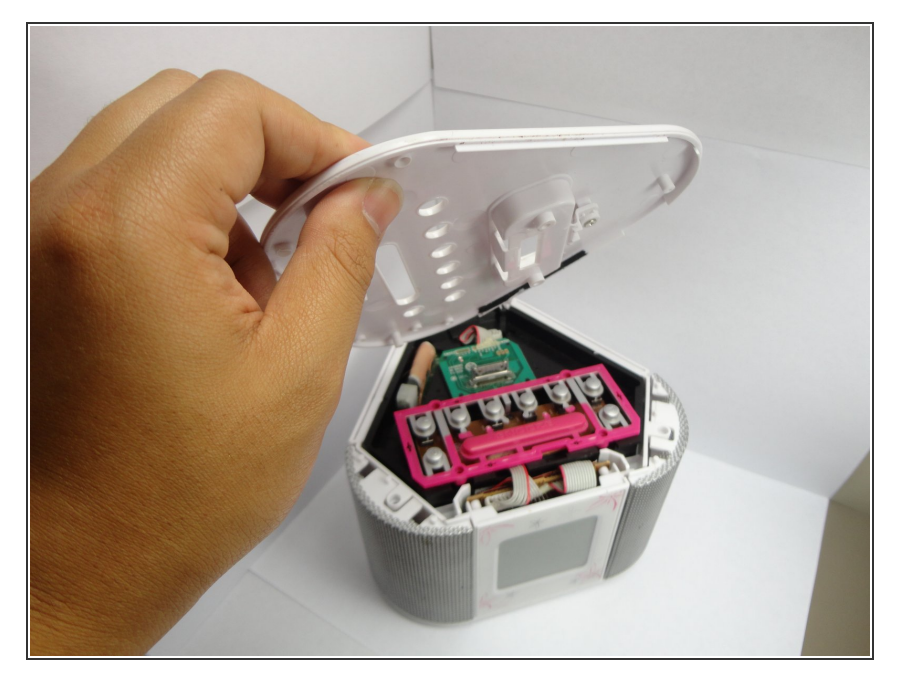

• Take the top of the device off.

# Step 6

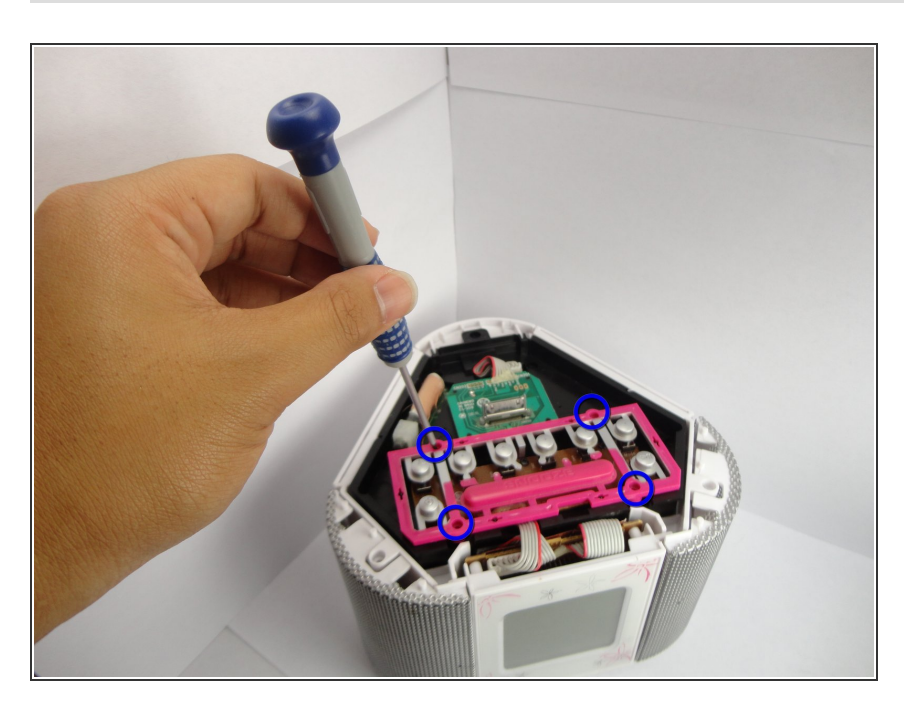

• Unscrew the button board.

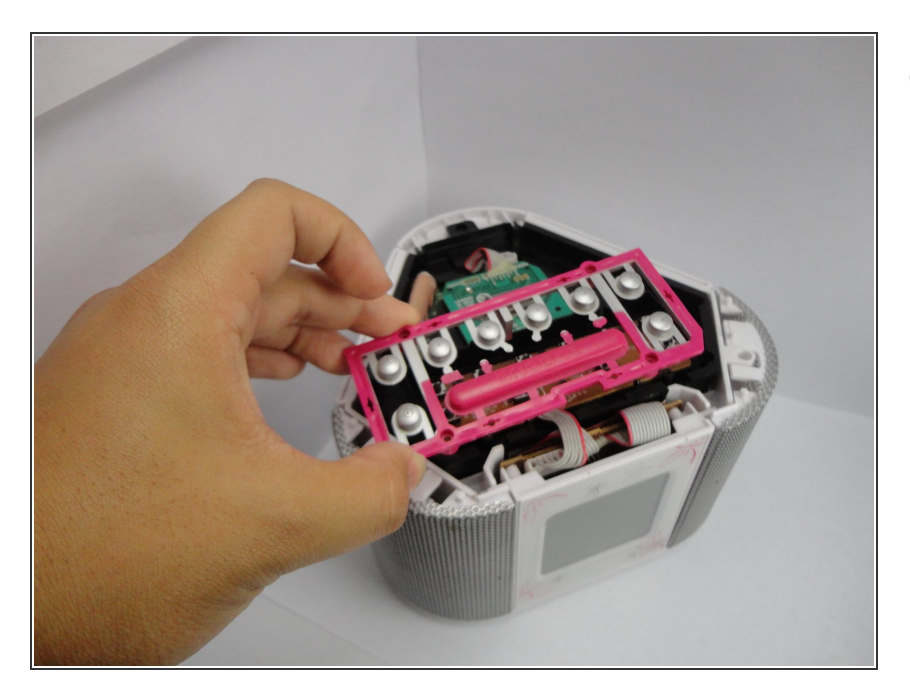

• Take off the button board.

### Step 8

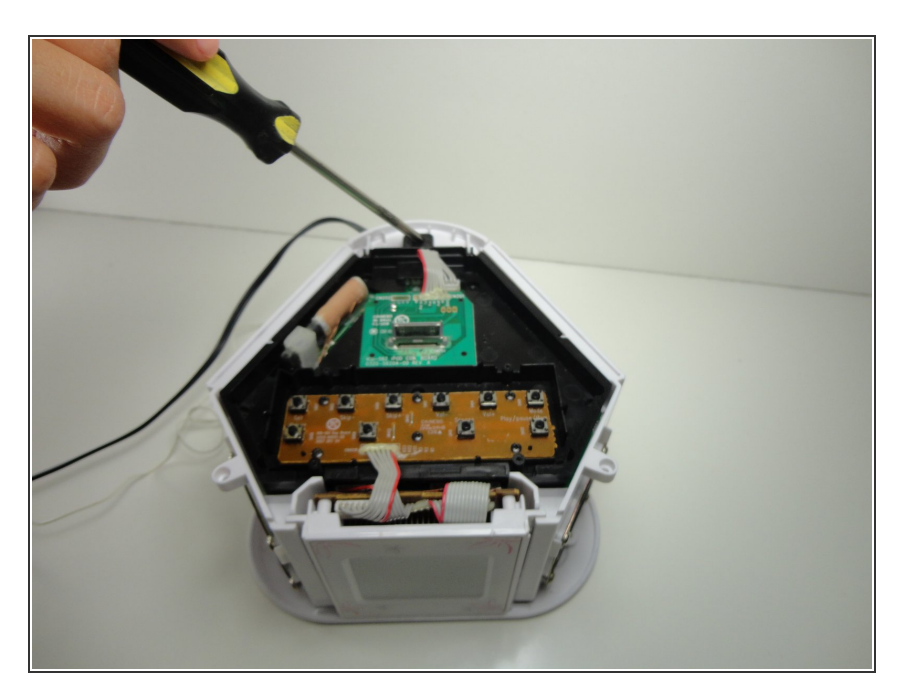

• Unscrew all visible screws on the black logic board cover.

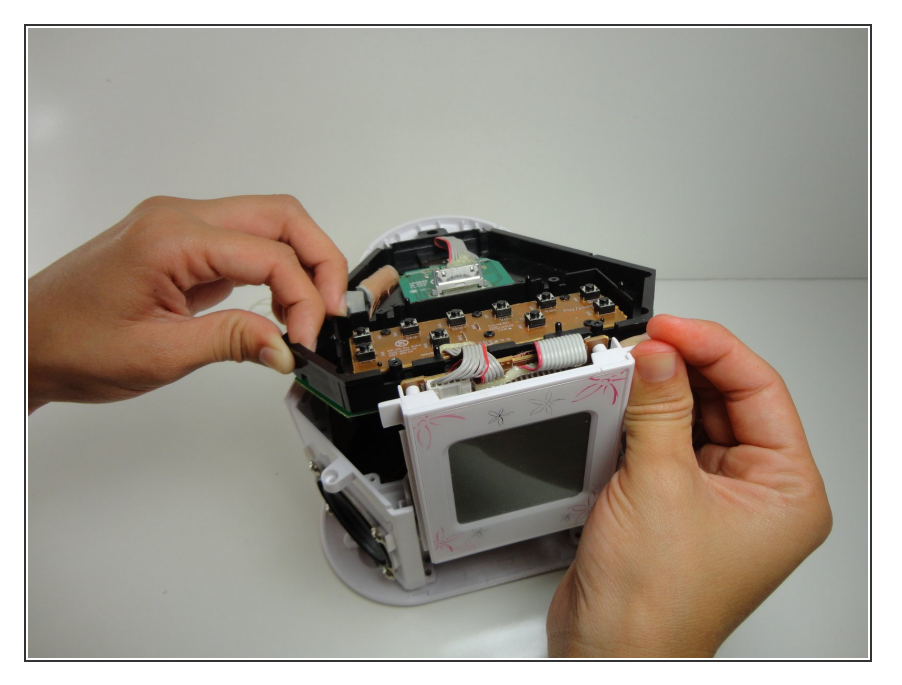

• Lift the screen straight up out of the device.

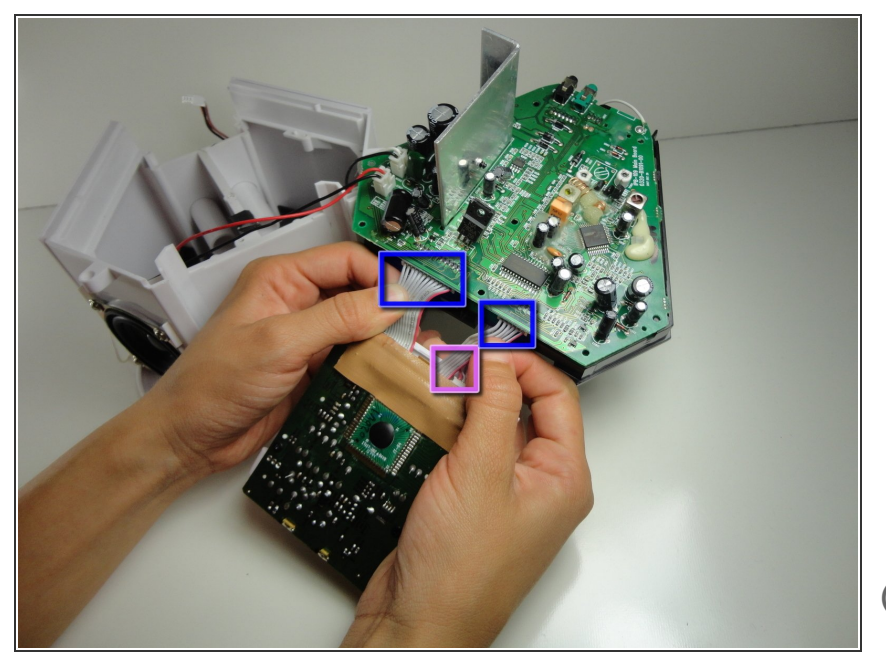

- Check that the single input plug from the logic board to the screen (reverse side) is completely pushed in by pressing it firmly into the socket.
- Also check that the 2 output plugs from the screen to the logic board are completely pushed in by pressing them firmly into the highlighted sockets.
- *i* You have successfully reconnected your display screen.

To reassemble your device, follow these instructions in reverse order.